# Keithley Middle School – Virtual Learning Guide

Please use this as a guide for basic questions and guidance for success in virtual learning at Keithley Middle School. Do not hesitate to call, text, or email our friendly office staff **(253-651-2167 or** *jwesterdahl@fpschools.org*) who will connect you with the people that can help if needed. If you get a recording, please be sure to leave a message with your name, student name, and contact information. The video walkthrough of this guide can be found <u>here</u>.

1. Have a question? Start here: https://keithley.fpschools.org/

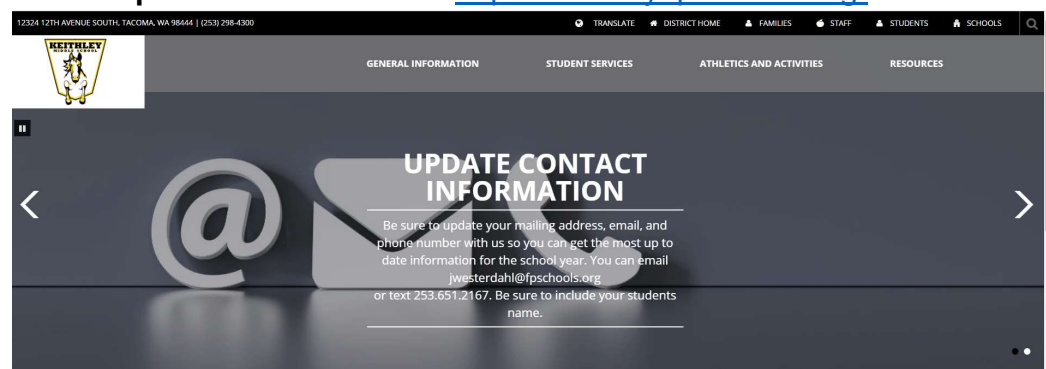

## 2. Need Textbooks, Library Books, or Tech Help?

You can pick up textbooks at the library window on Monday-Friday from 7:30am to 2:00pm. Please call the office to confirm these hours before planning to go to campus. Due to strict safety guidelines, staff will not be allowed to let you into the building.

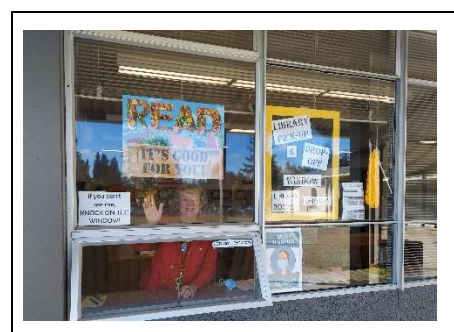

Mrs. Mosley, our school library technician, will be happy to help you with some tech issues or to check out a

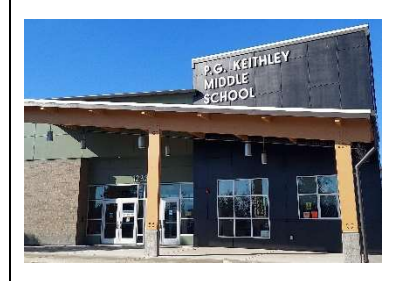

Mrs. Finnegan can help you as well – follow the signs and knock gently on the window!

book! You can also drop materials off here.

### 3. Schedule

**Synchronous** – Students are expected to attend their synchronous classes according to the schedule below. Attendance is taken during this time. If students are not able to attend, please notify the teacher and our Attendance Coordinator at 253-298-4313.

**Asynchronous** – Students log in to be counted for attendance and work on teacher assigned learning activities.

(Cohort A – students with last name A-L, Cohort B – students with last name M-Z)

| ohort A                                                                                                    | ort A                                                                                                    |                                                                                                    |                                                                                                    | vont.                                                                                                    |                                                                                                    |
|----------------------------------------------------------------------------------------------------|----------------------------------------------------------------------------------------------------|----------------------------------------------------------------------------------------------------|----------------------------------------------------------------------------------------------------|----------------------------------------------------------------------------------------------------|----------------------------------------------------------------------------------------------------|
|                                                                                                    | Monday                                                                                                    | Tuesday                                                                                                    | Wednesday                                                                                                    | Thursday                                                                                                    | Friday                                                                                                    |
| 8:35-9:20am                                                                                                    | 1 <sup>st</sup> period                                                                                                    | 4 <sup>th</sup> period                                                                                                    | Extension                                                                                                    | 1 <sup>st</sup> period                                                                                                    | 4 <sup>th</sup> period                                                                                                    |
| 9:25-10:10am                                                                                                    | 2 <sup>nd</sup> period                                                                                                    | 5 <sup>th</sup> period                                                                                                    | Catch up                                                                                                    | 2 <sup>nd</sup> period                                                                                                    | 5 <sup>th</sup> period                                                                                                    |
| 10:15 -11:00am                                                                                                    | 3 <sup>rd</sup> period                                                                                                    | 6 <sup>th</sup> period                                                                                                    | Open                                                                                                    | 3 <sup>rd</sup> period                                                                                                    | 6 <sup>th</sup> period                                                                                                    |
| 11:00am-12:00pm                                                                                                   | LUNCH                                                                                                    | LUNCH                                                                                                    | LUNCH                                                                                                    | LUNCH                                                                                                    | LUNCH                                                                                                    |
| 12:05-12:30pm                                                                                                    | Advisory                                                                                                    | Advisory                                                                                                    | Intervention                                                                                                    | Advisory                                                                                                    | Advisory                                                                                                    |
| 12:35-1:20pm                                                                                                    | Work on                                                                                                    | Work on                                                                                                    | 1 <sup>st</sup> 12:35-12:55<br>2 <sup>nd</sup> 1:00-1:20 Asynch                                                                                    | Work on                                                                                                    | Work on                                                                                                    |
| 1:25-2:10pm                                                                                                    | asynchronous<br>assignments<br>from 1 <sup>st</sup> -3 <sup>rd</sup>                                                                                                    | asynchronous<br>assignments<br>from 4 <sup>th</sup> -6 <sup>th</sup>                                                                                                    | 3 <sup>rd</sup> 1:25-145<br>4 <sup>th</sup> 1:50-2:10<br>each                                                                                      | asynchronous<br>assignments from                                                                                                    | asynchronous<br>assignments from                                                                                                    |
| 2.15-3.00pm                                                                                                    | period                                                                                                    | period                                                                                                    | 5th 2:15-2:35 class                                                                                                    | 1ª-3ª period                                                                                                    | 4"-6" period                                                                                                    |
| Cohort R                                                                                                    |                                                                                                    |                                                                                                    | 6 <sup>m</sup> 2:40-3:00                                                                                                    |                                                                                                    |                                                                                                    |
| Cohort B                                                                                                    | Monday                                                                                                    | Tuosday                                                                                                    | Wednesday                                                                                                    | Thursday                                                                                                    | Friday                                                                                                    |
| Cohort B                                                                                                    | Monday<br>Wark on                                                                                                    | Tuesday                                                                                                    | Wednesday                                                                                                    | Thursday                                                                                                    | Friday                                                                                                    |
| 2:10 0:000000<br>Cohort B<br>8:35-9:20am<br>9:25-10:10am                                                          | Monday<br>Work on<br>asynchronous                                                                                                    | Tuesday<br>Work on<br>asynchronous                                                                                                    | Wednesday<br>Extension<br>Catch up                                                                                                    | Thursday<br>Wark on<br>asynchrianaus                                                                                                    | Friday<br>Work on<br>asynchronous                                                                                                    |
| 8:35-9:20am<br>9:25-10:10am<br>10:15 - 11:00am                                                                    | Work on<br>asynchronous<br>assignments from<br>4®-6 <sup>th</sup> period                                                                                                  | Tuesday<br>Work on<br>asynchronous<br>assignments from<br>1 <sup>#</sup> -3 <sup>7</sup> period                                                                            | Wednesday<br>Extension<br>Catch up<br>Open                                                                                                    | Thursday<br>Wark on<br>asynchronous<br>assignments from<br>4 <sup>®</sup> operiod                                                                                 | Friday<br>Work on<br>asynchronous<br>assignments from 1 <sup>th</sup><br>ord period                                                                                      |
| 8:35-9:20am<br>9:25-10:10am<br>10:15 - 11:00am<br>11:00am-12:00pm                                                 | Monday<br>Work on<br>asynchronous<br>assignments from<br>4 <sup>®</sup> -5 <sup>th</sup> period<br>LUNCH                                                                  | Tuesday<br>Work on<br>asynchronous<br>assignments from<br>rf <sup>#</sup> -3 <sup>™</sup> period<br>LUNCH                                                                  | Wednesday<br>Extension<br>Catch up<br>Open<br>LUNCH                                                                                                | Thursday<br>Wark on<br>asynchronous<br>assignments from<br>4 <sup>th</sup> -6 <sup>th</sup> period<br>LUNCH                                                       | Friday<br>Work on<br>asynchronous<br>assignments from 1 <sup>th</sup><br>3 <sup>rd</sup> period<br>LUNCH                                                                 |
| 8:35-9:20am<br>9:25-10:10am<br>10:15 - 11:00am<br>11:00am-12:00pm<br>12:05-12:30pm                                | Monday<br>Work on<br>asynchronous<br>assignments from<br>4 <sup>®</sup> -5 <sup>th</sup> period<br>LUNCH<br>Advisory                                                      | Tuesday<br>Work on<br>asynchronous<br>assignments from<br># <sup>#</sup> -3 <sup>th</sup> period<br>LUNCH<br>Advisory                                                      | Wednesday<br>Extension<br>Catch up<br>Open<br>LUNCH<br>Intervention                                                                                | Thursday<br>Wark on<br>asynchronous<br>assignments from<br>4 <sup>th</sup> -6 <sup>th</sup> period<br>LUNCH<br>Advisory                                           | Friday<br>Work on<br>asynchronous<br>assignments from 1 <sup>th</sup><br>3 <sup>rd</sup> period<br>LUNCH<br>Advisory                                                     |
| 2:10 0:00 pm<br>8:35-9:20am<br>9:25-10:10am<br>10:15 -11:00am<br>11:00am-12:00pm<br>12:05-12:30pm<br>12:35-1:20pm | Work on<br>asynchronous<br>assignments from<br>4 <sup>™</sup> -5 <sup>™</sup> period   LUNCH   Advisory   1 <sup>st</sup> period                                          | Tuesday<br>Work on<br>asynchronous<br>assignments from<br>1 <sup>el</sup> -3 <sup>ell</sup> period                                                                         | Wednesday<br>Extension<br>Catch up<br>Open<br>LUNCH<br>Intervention<br>1 <sup>st</sup> 12:35-12:55<br>2 <sup>nd</sup> 1:00-1:20                    | Thursday<br>Work on<br>asynchronous<br>assignments from<br>a <sup>th</sup> -6 <sup>th</sup> period<br>LUNCH<br>Advisory<br>1 <sup>st</sup> period                 | Friday<br>Work on<br>asynchronous<br>assignments from 1 <sup>th</sup><br>3 <sup>rd</sup> period<br>LUNCH<br>Advisory<br>4 <sup>th</sup> period                           |
| 8:35-9:20am<br>9:25-10:10am<br>10:15 -11:00am<br>11:00am-12:00pm<br>12:05-12:30pm<br>12:35-1:20pm<br>1:25-2:10pm  | Monday<br>Work on<br>asynchronous<br>assignments from<br>a <sup>d-</sup> -6 <sup>th</sup> period<br>LUNCH<br>Advisory<br>1 <sup>st</sup> period<br>2 <sup>nd</sup> period | Tuesday<br>Work on<br>asynchronous<br>assignments from<br>1 <sup>44</sup> -3 <sup>47</sup> period<br>LUNCH<br>Advisory<br>4 <sup>th</sup> period<br>5 <sup>th</sup> period | Wednesday     Extension     Catch up     Open     LUNCH     Intervention     1st 12:35-12:55     2rid 1:20-1:20     3rd 1:25-145     4th 1:50-2:10 | Thursday   Work on   asynchronous   assignments from   4 <sup>a</sup> -5 <sup>b</sup> period   LUNCH   Advisory   1 <sup>st</sup> period   2 <sup>nd</sup> period | Friday<br>Work on<br>asynchronous<br>assignments from 1 <sup>th</sup><br>3 <sup>st</sup> period<br>LUNCH<br>Advisory<br>4 <sup>th</sup> period<br>5 <sup>th</sup> period |

4. **Finding DORA/logging in** (this is like your digital backpack – your online books and resources for your classes are here)

| Logg<br>Username (not full email address)<br>Student - is 6 digit student ID<br>Staff - is computer login | <b>Jing in:</b><br>Username: six-<br>digit student<br>ID(lunch number)<br><b>Password</b> : 8-<br>digit birthday<br>(January 1, 2008<br>= 01012008) | From the fpschools.org<br>website:<br>Select Student<br>Then select DORA Login | Attendance<br>Bus Routes<br>Calendar<br>DORA Login<br>Menus<br>Student Access<br>Student Grades |
|----------------------------------------------------------------------------------------------------|----------------------------------------------------------------------------------------------------|--------------------------------------------------------------------------------|-------------------------------------------------------------------------------------------------|
| On your school<br>laptop:<br>Double-click on t<br>icon.                                                   | his DORA                                                                                                    | From another device's brow<br>www.dora.fpschools.org                           | <mark>/ser:</mark>                                                                              |

#### 5. What can I find in DORA?

Your DORA screen will include several icons like the ones below. Click <u>here</u> to see a description of the icons you will use most.

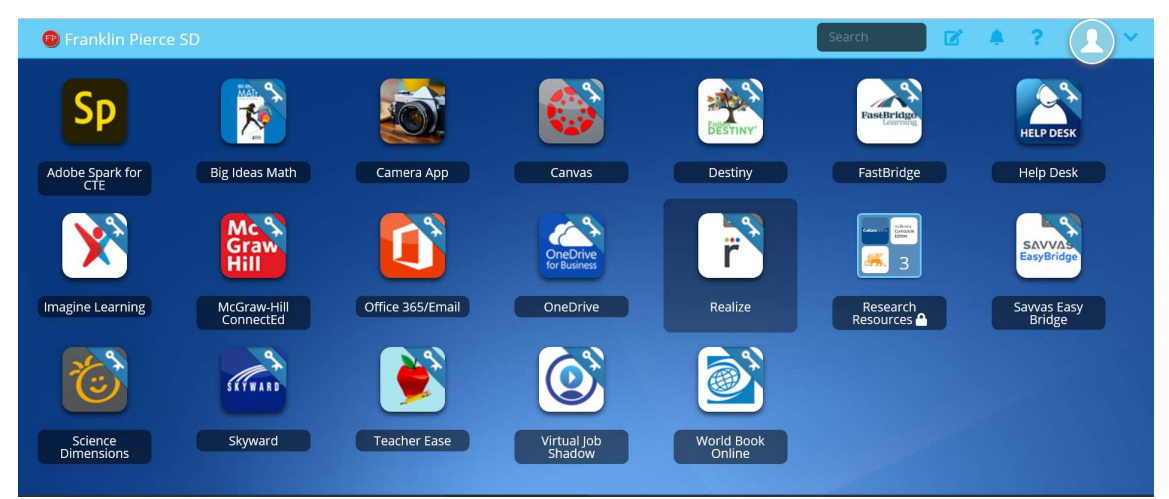

6. Logging in to Canvas (Canvas is like our school building – it is where you will attend all of your classes and find your classwork)

| From DORA:         |        | From a web browser:                                                                      |
|--------------------|--------|------------------------------------------------------------------------------------------|
| Click on this icon |        | Go to: Fpschools.instructure.com<br>( <i>if you aren't able to access Canvas because</i> |
|                    | Canvas | DORA is down, then use this option)                                                      |
|                    |        | Your login will be the same as for DORA                                                  |

- 7. Navigating Canvas Watch this video for a walkthrough of the following topics:
  - a. Finding a classroom
  - b. Reading the Homepage
  - c. Finding Assignments
  - d. <u>Submitting Assignments</u> (click the link to see Mr. Johnson show you how to submit assignments in Canvas)
  - e. The best way to contact a teacher (Office365email)
  - f. Other tools available in Office 365 (Word, Power Point, Teams)

#### 8. Do you have questions or concerns regarding your classes?

- a. Please contact your teacher before or after school. Email is best or you can leave a message with the front office.
- b. If you feel your concern was not adequately addressed, please contact the grade level administrator.

School Administrators - Click on the link for a brief introduction.

Dr. Edwards, Principal (all grades)Mrs. Power, Dean of Students (7th)Mrs. Castellano, Assistant Principal (6th)Mr. McWright, Assistant Principal (8th)